# zxweather Installation Reference

Document Number: DAZW-IG02.002

# March 2014

This manual provides installation and configuration guidelines for zxweather.

Revision/Update Information: This is a new manual **Operating System:** Software Version:

Linux; Microsoft Windows NT 5.0+ zxweather 0.2

ii

© Copyright David Goodwin, 2012, 2013.

Use, reproduction and modification of this document is permitted subject to the terms of the GNU Free Documentation License, Version 1.3 or any later version published by the Free Software Foundation. See http://www.gnu.org/copyleft/fdl.html for full license text.

This document was prepared using  ${\ensuremath{\mathbb E}} ^T\!E^{X\,2_{\ensuremath{\mathcal E}}}$ 

# Contents

| 1 | ntroduction         .1       Related Documentation         .2       System Structure         .3       Supported Hardware         .4       System Requirements         1.4.1       Software Environment         .5       Distribution Contents                                                                                                    | <b>1</b><br>1<br>2<br>3<br>3<br>4                   |
|---|----------------------------------------------------------------------------------------------------|-----------------------------------------------------|
| 2 | Database         1       Installation         2.1.1       Create Database         .2       Permissions                                                                                                    | <b>5</b><br>5<br>9                                  |
| 3 | Data Logger         1.1 Compiling         3.1.1 Requirements         3.1.2 Compiling the WH1080 Tools         3.1.2 Loading Data         3.2.1 When to perform a Full Update         3.2.2 Performing a Full Update         3.2.3 wh1080d Configuration         3.3.1 Linux         3.3.2 Windows                                                                                                    | <b>11</b> 11 11 12 12 12 13 13 13                   |
| 4 | Veb Interface         .1       WSGI Application         4.1.1       Installation         4.1.2       Configuration         4.1.3       About Page         .2       Chart Plotting         4.2.1       Usage         4.2.2       Plotting All Charts         4.2.3       Running as a Scheduled Task         4.2.4       Plotting Continuously                                                                 | <b>15</b><br>15<br>16<br>18<br>18<br>19<br>19<br>20 |
| 5 | Database Replication         .1       Overview         .5.1.1       Security         .2       Remote Server Installation         .3       db_push Setup         .5.3.1       Software Requirements         .5.3.2       Creating Signing Keys         .5.3.3       Running db_push         .4       Web Interface Setup         .5.4.1       Installing Keys         .5.4.2       Web Interface Configuration | 23<br>23<br>24<br>24<br>25<br>25<br>28<br>28<br>29  |
| 6 | Toubleshooting         .1       Data Logger         .2       Web Interface                                                                                                    | <b>31</b><br>31<br>31                               |

# CONTENTS

| 6.3 | Databa | se Replication  |   |       |   |     |   |   |   |   |  |  |   |   |   |   |   |  |  |   |       | 31 |
|-----|--------|-----------------|---|-------|---|-----|---|---|---|---|--|--|---|---|---|---|---|--|--|---|-------|----|
|     | 6.3.1  | Error Responses | • | <br>• | • | • • | • | • | • | • |  |  | • | • | • | • | • |  |  | • | <br>• | 31 |

# Introduction

zxweather a collection of tools to store and display data collected by automatic weather stations compatible with the Fine Offset WH1080. It is licensed under the GNU GPL making it free software.

Its main features are:

- A modern HTML5 web interface
- Basic HTML fallback for older browsers
- · Full weather history

This manual provides installation and maintenance instructions for the entire core system. You should read this manual in its entirety to avoid problems. You may skip chapter 5 if you do not plan to use the feature it describes.

This manual does not cover an upgrade installation of zxweather v0.2. If you need to upgrade from a previous version consult the zxweather Upgrade Installation Guide, version 0.2 (DAZW-UR02).

#### 1.1 **Related Documentation**

Other available documentation for the zxweather system include:

| DAZW-UR02 | zxweather Upgrade Installation Guide, version 0.2 |
|-----------|---------------------------------------------------|
| DAZW-WG02 | WH1080 Utilities Users Guide, version 0.2         |
| DAZW-DB02 | zxweather Database Structure, version 0.2         |

#### 1.2 System Structure

zxweather consists of three major components:

- A PostgreSQL Database
- Data Logger (wh1080d) and other WH1080 utilities
- Web Interface

The database sits at the center of the zxweather system. The Data Logger feeds data into the database where the web interface and other clients can access it.

images/stat\_overview.png

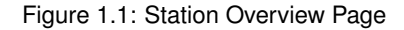

Because of this architecture all systems must be on the same network as the database server (using either SSH tunnels or VPNs). This can make running the Web Interface on a remote system (such as a VPS) difficult.

To support this sort of configuration the Web Interface has a very basic database replication facility built into it. This allows it to have its own database with weather data being pushed out to it at regular intervals.

This sort of configuration is described in more detail in Chapter 5.

# 1.3 Supported Hardware

This version of zxweather only supports weather stations 100% compatible with the FineOffset WH1080. These weather stations are resold by many companies under various names.

The weather stations sample interval should be set to five minutes. If you have previously used software such as wview you may find your stations sample interval is set to one minute - this is not supported and will not work. Resetting your device should fix this.

Intervals larger than five minutes should work but there may be minor issues in the web interface.

# 1.4 System Requirements

Linux is strongly recommended as the operating system for running the core components of zxweather.

While this manual does not cover installation or operation on systems running Microsoft Windows it is possible to do with some limitations if running under Linux is not practical or possible.

The only supported database engine is PostgreSQL. Any version from 9.0 and up should be suitable. Older versions may work but this is not tested. Other RDBMS (such as MySQL) are not supported in any way.

The WH1080 tools are only supported on little-endian CPU architectures at this time. This includes Intel IA32 (x86) and most ARM processors. Bad things will happen if your processor is big-endian.

# 1.4.1 Software Environment

This section covers the software environment required to run the Data Logger and Web Interface. For PostgreSQL system requirements consult its documentation.

#### **Data Logger**

If you are running these tools under Microsoft Windows a binary distribution is available that contains all of the required libraries, etc. If you are using this then you do not need to read this section.

The Data Logger and other WH1080 utilities require the following libraries to be installed on your system:

- libusb-1.0 (on Linux only)
- libecpg (A part of ECPG)
- libpq (PostgreSQL client library)

Additionally, to compile these you will need:

- GNU C Compiler and GNU Make
- ECPG tool (a part of PostgreSQL)
- Development packages for libusb-1.0 and libecpg

This software and libraries should be available from your operating systems package manager. On Debian 6.0 the packages would be build-essential libusb-1.0-0-dev libecpg-dev.

#### Web Interface

The web interface requires the following to be installed on your system:

- Python 2.7
- The following python libraries:
  - Psycopg2

- web.py
- Jinja2
- python-gnupg
- requests (if database replication is used)
- Gnuplot
- GnuPG (if database replication is used)
- Apache2 with mod\_wsgi (or another web server with WSGI support)

# **1.5 Distribution Contents**

The standard zxweather distribution should be extracted to somewhere on your disk such as /opt/zxweather:

```
$ pwd
/opt/zxweather
$ ls
admin_tool database db_push desktop doc plot wh1080 zxw_web
```

The subdirectories are:

- admin\_tool Tool for creating and upgrading databases
- database Scripts to create the database (chapter 2)
- *db\_push* Database replication tools (chapter 5)
- desktop Desktop interface
- doc Documentation
- plot Tools for plotting static charts (chapter 4)
- wh1080 The Data Logger and other WH1080 utilities (chapter 3)
- *zxw\_web* The web interface (chapter 4)

The wh1080 and desktop directories contain C/C++ source code. If you are running Microsoft Windows pre-compiled versions of these programs are available. See <a href="http://ftp2.zx.net.nz/pub/DGS/zxweather/readme.html">http://ftp2.zx.net.nz/pub/DGS/zxweather/readme.html</a> for download links.

The doc directory contains  $\[Member Expansion] Adobe PDF$  format. This documentation is available in other formats from the URL above.

# Database

This chapter describes the database setup required by zxweather. The database is required by the core system and is not optional. It must be setup on a system that all other components have network access to.

Alternatively, if it is impractical for all systems to have direct access to the database it is possible to setup a second replica database on the system running the Web Interface. Chapter 5 covers this setup in more detail.

If you already have a database from a previous installation of zxweather v0.2 that you wish to re-use you can skip this chapter. If you already have a database but it is from a previous installation of zxweather v0.1.x then the database will need upgrading. This is covered by chapter 3 of the *zxweather Upgrade Guide, version 0.2* (DAZW-UR02).

# 2.1 Installation

The zxweather database has only been tested with PostgreSQL version 9.0 and above. This documentation assumes you already have a suitable version of the server and client tools installed on your system.

This section documents creating the zxweather database using the command-line admin tool. If you would rather create the database yourself the create script is called database.sql and can be found inside the database subdirectory of the zxweather distribution.

# 2.1.1 Create Database

To start the admin tool execute python admin\_tool/admin\_tool.py in the zxweather distribution directory:

```
$ pwd
/opt/zxweather
$ ls
admin_tool database db_push desktop doc plot wh1080 zxw_web
$ python admin_tool/admin_tool.py
```

When you start it you will be given a list of options for connecting to a database:

```
ZXWeather v0.2 admin tool
   (C) Copyright David Goodwin, 2013
```

```
Select option:
    1. Create a new weather database
    2. Connect to an existing weather database
    0. Exit
Choice>
```

To create a new database enter 1 and hit return. You will then be asked for details about your database server. You will need:

- hostname or IP address
- port (this is normally 5432)
- username
- password

You should login as a user with database creation permissions such as the postgres user.

#### Hostname

The first question you will be asked is for the hostname of the database server:

```
Enter the details for the database you wish to create
You will now be prompted for database configuration details.
Hostname [localhost]:
```

If the database server is running on the same machine you are running the admin tool on you can simply hit return to accept the default value shown in square brackets (localhost).

#### Port

The second question is the database servers port number:

#### Port [5432]:

You should be able to just hit return here unless you or someone else has changed PostgreSQL to run on a port other than the default of 5432.

#### Database name

Next you will be asked for the name of the new database. This must be a valid PostgreSQL identifier. It must start with a letter and can contain only letters, digits or the underscore character as described below:

```
The database name must start with a letter and may only contain
letters, digits or the underscore character ('_'). Valid database
names include weather, weather42, my_weather_database,
weather_42_database. If your database name does not meet these
restrictions you'll get an error later on.
New database name [weather]:
```

```
6
```

#### 2.1. INSTALLATION

Again, if you are happy with your database being called "weather" you can just hit return.

#### Username and password

Lastly you will be asked for the username and password of a user who has enough rights to create new databases. The new database will be owned by this user. It is recommended you use the standard PostgreSQL administrator account "postgres":

```
Username [postgres]:
Password:
```

Once you have entered a username and password your new database will be created. The output of this process should look something like the following if your database was successfully created:

```
Connect succeeded. Server version: PostgreSQL 9.2.0, 64-bit
Loading create script...
Creating new database ...
Reconnect succeeded. Server version: PostgreSQL 9.2.0, 64-bit
Creating database structure. This may take a little while...
New database created successfully.
Connect succeeded. Server version: PostgreSQL 9.2.0, 64-bit
```

#### Creating a station

You should now at the normal administration menu shown below:

```
Select option:
        1. Manage stations
        2. Upgrade about.html
        0. Exit
Choice>
```

You must now create a new weather station in the database by selecting option 1 from the menu (enter 1 and hit enter). This will take you to the Manage Stations menu:

```
Manage Stations
_____
Select option:
       1. List stations
       2. Create station
       3. Edit station
       0. Return
```

Choice>

Select option 2 from the list to create a new station. You will be asked for the following details about your station:

Station Code

#### CHAPTER 2. DATABASE

- Station Name
- Description
- Hardware Type
- Sample Interval
- If live data is available from the station

#### **Station Code**

The station code is a short (maximum of 5 characters) unique code to identify your weather station. It can not be changed later.

```
|---|
Station Code:
```

The prompt includes a bar above it to show you how long the station code is allowed to be.

#### **Station Name and Description**

The station name is a short name for your weather station. The description field allows you to enter a longer description of your weather station. Both of these can be changed later by selecting the "Edit station" option from the "Manage Stations" menu.

```
Station Name is a longer name for your station that will be displayed
to users.
Name: Test station
You may now enter an optional short description for your weather
station.
Description []:
```

The description is optional so you can just hit return if you don't want to enter one.

#### Hardware Type

Next you must specify what sort of weather station hardware you will be using. As shown below this version of zxweather only supports one type of weather station - the Fine Offset WH1080. As such FOWH1080 is your only option so enter that exact code in response to the question.

Code Title ------ FOWH1080 Fine Offset WH1080-compatible ------ Hardware type code:

8

#### 2.2. PERMISSIONS

#### Sample Interval and Live Data

The final two questions are asking you about what sort of data is available from your weather station.

The sample interval is how often your weather station records new samples. Five minutes (300 seconds) is the recommended number. Values less than this are not supported and will not work. If you have previously used wview with your weather station you may find it is set to 60 seconds. Resetting your weather station console should fix this. Alternatively you can use the EasyWeather software that came with your weather station to manage the sample interval.

You should answer yes to the following question about live data. Should you decide not to use wh1080d as your data logger you can come back to the station management menu later to turn this option off.

```
The stations sample interval is how often new samples are loaded
into the database. Samples are used to plot charts and are also
used for the current conditions when live data is not available.
The sample interval is in seconds where 300 is 5 minutes.
Sample interval [300]:
Is live data available for this station (yes/no) [yes]:
```

#### **Finishing Up**

You have now finished entering all data required for your weather station. You will finally be asked to confirm the details you have entered. This is your opportunity to correct any typos, etc.

You entered the following details:

Code: rua Name: Ruakura Station Sample interval: 300 Live data available: True Hardware type: FOWH1080 Description:

\_\_\_\_\_

If you no longer wish to create this station answer no to the following two questions.

Is the information entered correct? (y/n):

Answering 'y' here will create the station. Remember that stations can not be removed so if you do not wish to create the station you should answer 'n' here.

Answering 'n' will give you the option to either cancel or adjust your answers.

# 2.2 Permissions

If you wish to create separate user accounts for zxweather then the various programs need the following permissions listed below. Creating new PostgreSQL user accounts is not covered by this manual.

| Program       | Permissions                     |
|---------------|---------------------------------|
| wh1080d       | CONNECT, SELECT, INSERT, UPDATE |
| wh1080        | CONNECT, SELECT, INSERT         |
| weatherplot   | CONNECT, SELECT                 |
| web interface | CONNECT, SELECT                 |

If the database replication feature in the Web Interface is being used then its user account will need the INSERT and UPDATE permissions in addition to those described in the table above. This is covered in more detail in chapter 5.

# 3

# **Data Logger**

The Data Logger is a daemon which continuously downloads weather data (both live and historical samples) from the weather station and loads it into the database. It is called *wh1080d* and is one of the WH1080 Utilities. Its full documentation is contained in the *WH1080 Utilities Users Guide, version 0.2* (DAZW-WG02).

This chapter covers how to compile and install this tool. Additionally, section 3.2 includes some important maintenance information that must always be taken into consideration before you start wh1080d.

# 3.1 Compiling

This section only covers compiling the tools under Linux. If you are using Microsoft Windows it is recommended that you use the pre-compiled executables and skip to the next section.

## 3.1.1 Requirements

To compile the tools under Linux the following software must be installed:

- GNU Make
- GNU C Compiler
- ECPG (a PostgreSQL utility)

The following development libraries are also required:

- libpq (PostgreSQL client library)
- libecpg (library for ECPG)
- libusb-1.0

These libraries and software packages should be available from your operating systems package manager. On Debian 6.0 the packages would be build-essential libusb-1.0-0-dev libecpg-dev.

# 3.1.2 Compiling the WH1080 Tools

To compile the WH1080 tools, cd into the wh1080 subdirectory of the zxweather distribution and run make. This should kick off the build process and leave you with a handful of programs inside the wh1080 directory.

# 3.2 Loading Data

Before you can start the data logger on a non-empty database it is important to note that you may have to run a *full update* using the *wh1080 tool* first. This prevents existing data stored in your weather stations memory from being lost.

Performing a full update when it is not necessary will result in duplicate data being loaded into your database. It is important that a full update is performed only when necessary.

## 3.2.1 When to perform a Full Update

There are only three occasions when it is acceptable to perform a full update:

- · You have just erased the weather stations memory
- You have reset the weather station
- The database is more than 4080 samples out of date

The first two deal with the case where the sample the database says needs to be downloaded next no longer exists on the weather station. The data logger will detect this condition and will refuse to start printing out the message below:

```
Checking for station reset condition...
Fatal Error: wh1080d cannot be restarted after a device reset. Consult
installation reference manual for maintenance procedure to clear error
condition.
```

Performing a full update will fix this and allow the data logger to start.

The third occasion when it is acceptable to perform a full update is when your database is very out of date such that no sample on the weather station exists in your database. This condition is not detected automatically.

In this case it is not strictly necessary to perform a full update as failure to do so will not cause any damage. Not performing a full update in this case will just result in some new data on your weather station being missed.

In order for a full update to be necessary your weather station must be more than 4080 samples out of date. If it is configured to take one sample every five minutes then the database must be more than 340 hours out of date (a little over 14 days).

If in any doubt perform a full update on a test database and compare what it download with what is already in your weather database to see if there is any overlap at all.

#### 3.2.2 Performing a Full Update

To perform a full update you must use the the wh1080 tool as the data logger (wh1080d) can not perform this operation. wh1080 is one of the WH1080 Utilities and is a basic tool for inspecting the contents of the weather station and downloading samples into a database.

The -1 command-line option causes the wh1080 tool to perform a Full Update instead of a regular one:

wh1080 -l -d databasename@hostname -u username -p password -s code

This is covered in more detail in Section 2.2.4 of WH1080 Utilities Users Guide (DAZW-WG02).

# 3.3 wh1080d Configuration

## 3.3.1 Linux

wh1080d (the Data Logger) takes the following arguments:

| Argument | Parameter | Description                                      |
|----------|-----------|--------------------------------------------------|
| -d       | database  | Database connection string                       |
| -u       | username  | Database username                                |
| -р       | password  | Database password                                |
| -S       | station   | Station Code for weather station to work against |
| -f       | filename  | Log file to write messages to                    |

Under linux the Update Service runs as a daemon. To start it just run something like the following from your system startup scripts:

wh1080d -d database -u username -p password -s rua -f logfile

The log file is truncated when the daemon starts.

### 3.3.2 Windows

Currently wh1080d is not capable of running as a service on windows. Instead you must run the wh1080dtest program which provides the same functionality but stays open in a console window. It takes the following arguments:

| Argument | Parameter | Description                                      |
|----------|-----------|--------------------------------------------------|
| -d       | database  | Database connection string                       |
| -u       | username  | Database username                                |
| -р       | password  | Database password                                |
| -S       | station   | Station Code for weather station to work against |

This may change in a future release.

# CHAPTER 3. DATA LOGGER

# Web Interface

The Web Interface is the primary way for viewing data in the zxweather database. It consists of two components - the WSGI web application and the chart plotting program.

Both components are required for correct operation. This chapter describes how to install and configure them.

# 4.1 WSGI Application

The web interface is written as a Python WSGI application. This section only covers installing the application under Apache httpd. If you are not using Apache then consult your web servers documentation for instructions on installing wsgi applications.

### 4.1.1 Installation

At this time zxweather cannot be run in a subdirectory - it must live in the root directory of the website. This generally means giving it its own virtual host.

The system you are installing the web interface on must have the following installed on it:

- · Apache httpd
- mod\_wsgi
- Python 2.6 or 2.7 with the following packages:
  - psycopg2
  - web.py
  - python-gnupg

Installation and configuration of these packages is outside the scope of this document. If you are setting up on a Linux system the packages are likely all available from your distributions package repositories.

Where examples are provided in this section they are for Debian-based Linux distributions. Installation and configuration on Windows systems is similar but requires more effort.

#### WSGI Setup

As the zxweather web interface is a Python WSGI application you must have the mod\_wsgi installed and enabled. On Debain-based systems the package is called libapache2-mod-wsgi and can be enabled using the a2enmod tool:

\$ a2enmod wsgi

#### **Virtual-host Configuration**

All that is required to make zxweather work from the Apache end is adding the following to your vhost configuration file:

WSGIScriptAlias / /opt/zxweather/zxw\_web/zxweather.py

An example virtual host configuration might look like this:

```
<VirtualHost *:80>
    ServerAdmin admin@example.com
    ServerName weather.example.com
    DocumentRoot /var/www
    ErrorLog ${APACHE_LOG_DIR}/weather-error.log
    LogLevel warn
    CustomLog ${APACHE_LOG_DIR}/weather-access.log combined
    WSGIScriptAlias / /opt/zxweather/zxw_web/zxweather.py
</VirtualHost>
```

# 4.1.2 Configuration

The Web Interface attempts to load configuration files in the following order. Only the first one it finds is loaded.

- config.cfg (in the current directory)
- zxw\_web/config.cfg
- /etc/zxweather.cfg

It is recommended that you install your configuration file in /etc. To do this, copy the <code>zxweather.cfg.sample</code> file included in the <code>zxweather</code> distributions <code>zxw\_web</code> subdirectory:

```
$ cp /opt/zxweather/zxw_web/zxweather.cfg.sample /etc/zxweather.cfg
```

This configuration files format is similar to the INI format commonly used on Microsoft Windows. The '#' character marks a comment, group names are inside square brackets. Key-value pairs are written in the following way:

key: value

#### 4.1. WSGI APPLICATION

#### Database

The first group is for database configuration. It looks like the following:

```
[database]
host: localhost
port: 5432
database: weather
user: weatheruser
password: password
```

Where the settings are:

- · host the hostname or IP address of your database server
- port The port your database listens on. This is commonly 5432 for PostgreSQL
- database Name of your database
- user The user to login to the server as
- password The users password

#### Site

The Site group stores basic web interface configuration:

```
[site]
default_ui: s
site_name: zxweather
# UNCOMMENT THESE AND SET THEM! The defaults will NOT work.
#site_root: http://weather.example.com/
#static_data_dir: /opt/zxweather/zxw_web/weather/static/
#station_name: abc
```

Where the settings are:

- default\_ui The default UI to use. 's' is the Standard UI, 'b' is the Basic (HTML-only) UI. Unless your only browser is from 2001 you will want to leave this on 's'.
- site\_name The name of your site. This appears on the left of the navigation bar and in the title of every page.
- site\_root The URL for the root of your website. For example, http://weather.example.com/.
- static\_data\_dir Where on your hard disk the static data directory is. If zxweather was extrated to /opt/zxweather then this should be set to /opt/zxweather/zxw\_web/static/.

The final setting in this group is station\_name. This is the default weather station to show data for when a user first arrives at your site. It should match the station code you chose when creating your database.

You must also create a directory of the same name inside the static data directory. If your weather station code is "foo" then you would:

\$ mkdir /opt/zxweather/zxw\_web/static/foo

#### database\_replication

This group configures the database replication feature. If you do not plan on using this feature then the default values (which turn the feature off) are acceptable.

If you are going to use this feature then these settings are described in Chapter 5.

### 4.1.3 About Page

On the navigation bar of the standard Web Interface is an "About" link which will take you to a generic about page which you will want to customise.

To do this, navigate into the *static data* directory (/zxw\_web/static/) and copy the about.html file into your weather stations subdirectory. If, for example, your station is called "foo" and zxweather is installed in /opt/zxweather you would copy /opt/zxweather/zxw\_web/static/about.html to /opt/zxweather/zxw\_web/static/foo/about.html. You can then customise this copy of the file. You should avoid modifying the original copy as it may be overwritten without warning by future versions.

When editing your copy of about.html you will find two comments near the bottom of the page; <!-- BEGIN\_USER\_CONTENT --> and <!-- END\_USER\_CONTENT -->. You can put anything you want between these comments.

It is best to avoid making any changes outside of these comments as future versions may make changes to the file outside these comments as part of the upgrade process.

# 4.2 Chart Plotting

The *weatherplot* program is responsible for generating static charts primarily used by the basic HTML web interface. It must be setup as a scheduled task to be run at regular intervals.

The machine it runs on must have *gnuplot* installed and must have access to the database server and directory the zxweather web interface runs from.

### 4.2.1 Usage

The weatherplot program is written in the Python language and lives in the plot subdirectory of the zxweather distribution. It is executed on the command-line with python as: \$ python plot/weatherplot.py [arguments].

The charts it generates must be put in the web interfaces *static data* directory in a subdirectory with the same name as your station. For example, if your station is named "foo" and the zxweather distribution was extracted to /opt/zxweather then you would generate charts into

/opt/zxweather/zxw\_web/static/foo/.

By default an executable called gnuplot is expected to be in the path which it can use to generate the charts. If your install of gnuplot is not in the path or goes by another name use the --gnuplot-binary parameter to specify its name.

#### 4.2. CHART PLOTTING

#### **Command-line Arguments**

The weatherplot program accepts the following command-line arguments:

| Argument       | Parameter | Description                                                 |
|----------------|-----------|-------------------------------------------------------------|
| -t             | dbname    | Name of the database to use. Required.                      |
| database       |           |                                                             |
| -n             | hostname  | Database server hostname. Required.                         |
| host           |           |                                                             |
| -u             | username  | Username for database server. Required.                     |
| user           |           |                                                             |
| -р             | password  | Password for database server. Required.                     |
| password       |           |                                                             |
| -d             | directory | Output directory. Required.                                 |
| directory      |           |                                                             |
| -a             | filename  | Only plots charts for dates on or after that stored in the  |
| plot-new       |           | specified file.                                             |
| -r             | seconds   | Number of seconds to wait before replotting.                |
| replot-pause   |           |                                                             |
| -d             | filename  | Name of the gnuplot executable to use if it is something    |
| gnuplot-binary |           | other than "gnuplot".                                       |
| -s             | code      | The station code of the weather station to plot charts for. |
| station        |           |                                                             |

The database, host, user, password, directory and station parameters are always required.

### 4.2.2 Plotting All Charts

To regenerate charts for your entire database run the weatherplot program with only the minimum commandline arguments:

```
$ python plot/weatherplot.py --database weather --host localhost \
--user postgres --password password \
--directory zxw_web/static/station_name/
--station station_code
```

This will create charts for all days and months in your database and store them in the specified directory. Depending on the size of your database this may take some time.

Some software upgrades may require you to do this when new chart types have been added or the style of the charts has been adjusted.

## 4.2.3 Running as a Scheduled Task

The recommended way to setup the weatherplot program is to run it as a scheduled task from cron or the windows task scheduler. When run in this way it is important that it be set to only plot charts containing new data.

The --plot-new command-line argument implements this. The argument takes a single parameter which is the name of a file to store the date of the last plotted day in.

Each time the weatherplot program is executed with this parameter it will replot all charts for all days and months on or after the date in that file and then update the file with todays date. That way only charts that need to be regenerated are regenerated.

### Example

When run as below weatherplot will only replot charts that have changed since it was last run:

```
$ python plot/weatherplot.py --database weather --host localhost
--user postgres --password password --directory static/station_name/
--plot-new plot_status_file --station station_code
```

To make this run every 30 minutes you would add a line such as the following to /etc/crontab:

```
0,30 * * * * root cd /opt/zxweather && \
    python plot/weatherplot.py -t weather -n localhost -u postgres \
    -p password -d zxw_web/static/station_name -a plot_status_file \
    -s station_code
```

If the static charts are not important to you, you may wish to only regenerate them every few hours or once a day.

#### 4.2.4 Plotting Continuously

The weatherplot program is capable of running interactively in continuous mode. When run like this it will automatically replot charts at a specific interval until you terminate it with Ctrl+C. This is primarily intended for testing purposes.

It can be run in this mode by supplying the --replot-pause parameter with a suitable interval in seconds.

#### Example

When run as below the behaviour is the same as setting it up to be run by cron every 30 minutes except it runs continuously attached to the terminal.

```
$ python plot/weatherplot.py --database weather --host localhost \
--user postgres --password password --directory zxw_web/static/rua \
--plot-new plot_status_file --replot-pause 1800 --station rua
Weather data plotting application v1.1
        (C) Copyright David Goodwin, 2012, 2013
Connecting to database...
Server version: PostgreSQL 9.2
Generating temperature plots in zxw_web/static/rua
Plotting from 2012-05-10
```

20

```
Plotting graphs for 2012...
Plotting graphs for 2012 may...
Plot zxw_web/static/rua/2012/may/temperature_tdp_large.png
Plot zxw_web/static/rua/2012/may/temperature_awc_large.png
Plot zxw_web/static/rua/2012/may/humidity_large.png
Plot zxw_web/static/rua/2012/may/indoor_humidity_large.png
Plot zxw_web/static/rua/2012/may/pressure_large.png
Plot zxw web/static/rua/2012/may/indoor temperature large.png
Plot zxw web/static/rua/2012/may/temperature tdp.png
Plot zxw web/static/rua/2012/may/temperature awc.png
Plot zxw_web/static/rua/2012/may/humidity.png
Plot zxw_web/static/rua/2012/may/indoor_humidity.png
Plot zxw_web/static/rua/2012/may/pressure.png
Plot zxw_web/static/rua/2012/may/indoor_temperature.png
Plotting graphs for 2012 may 9...Skip
Plotting graphs for 2012 may 10...
Plot zxw_web/static/rua/2012/may/10/temperature_tdp_large.png
Plot zxw_web/static/rua/2012/may/10/temperature_awc_large.png
Plot zxw_web/static/rua/2012/may/10/humidity_large.png
Plot zxw_web/static/rua/2012/may/10/indoor_humidity_large.png
Plot zxw_web/static/rua/2012/may/10/pressure_large.png
Plot zxw_web/static/rua/2012/may/10/indoor_temperature_large.png
Plot zxw_web/static/rua/2012/may/10/temperature_tdp.png
Plot zxw_web/static/rua/2012/may/10/temperature_awc.png
Plot zxw_web/static/rua/2012/may/10/humidity.png
Plot zxw_web/static/rua/2012/may/10/indoor_humidity.png
Plot zxw_web/static/rua/2012/may/10/pressure.png
Plot zxw_web/static/rua/2012/may/10/indoor_temperature.png
Plot zxw_web/static/rua/2012/may/10/7-day_temperature_tdp_large.png
Plot zxw_web/static/rua/2012/may/10/7-day_temperature_awc_large.png
Plot zxw_web/static/rua/2012/may/10/7-day_humidity_large.png
Plot zxw_web/static/rua/2012/may/10/7-day_indoor_humidity_large.png
Plot zxw_web/static/rua/2012/may/10/7-day_pressure_large.png
Plot zxw_web/static/rua/2012/may/10/7-day_indoor_temperature_large.png
Plot zxw_web/static/rua/2012/may/10/7-day_temperature_tdp.png
Plot zxw_web/static/rua/2012/may/10/7-day_temperature_awc.png
Plot zxw_web/static/rua/2012/may/10/7-day_humidity.png
Plot zxw_web/static/rua/2012/may/10/7-day_indoor_humidity.png
Plot zxw_web/static/rua/2012/may/10/7-day_pressure.png
Plot zxw web/static/rua/2012/may/10/7-day indoor temperature.png
Plot completed at 2012-05-10 22:31:46.953000
Waiting for 1800 seconds to plot again. Press Ctrl+C to terminate.
```

# CHAPTER 4. WEB INTERFACE

# **Database Replication**

zxweather includes a very basic database replication feature allowing data to be pushed to a remote server running the web interface with its own copy of the database.

This is intended for situations where the web interface needs to run on a remote network that doesn't have access to your weather database (such as on a VPS).

Before using this feature you should investigate whether SSH tunnels, VPNs or any of the standard PostgreSQL database replication solutions are practical.

If you decide to use this feature you should have a fully working local setup installed first.

# 5.1 Overview

The built-in replication feature consists of the *db\_push* program (in the *db\_push* subdirectory of the zxweather distribution) running locally pushing digitally signed data updates out to the remote web interface which then uses the data to update its own private database.

The db\_push program runs continuously and sends an HTTP POST to the web interface every time live data is updated or new samples are inserted into the main weather database.

When run in this configuration you will have two database servers with identical database structures:

- Your main weather database running on your local server (the local database)
- The replica database running on the remote server (the remote database)

You will also need to have the full web interface running on the remote server (in addition to it running on your local server if desired). It is recommended that you have the web interface setup somewhere locally too for testing purposes and to familiarise yourself with the setup procedure before trying to get it running on a remote system.

#### 5.1.1 Security

The web interface will only accept data posted to it with a valid PGP signature. If a key fingerprint is specified in the web interface configuration file then it will only accept data signed with that particular key.

The data posted to the web interface is not encrypted in any way as it contains no sensitive information. The data posted to the web interface consists of nothing more than a subset of what is displayed by the web interface.

Usernames and passwords are unnecessary as the web interface will reject anything that doesn't have a valid signature created using your private key if setup correctly.

# 5.2 Remote Server Installation

The remote server requires the following components to be installed on it:

- Database
- Web Interface

Setting up the remote database must be done exactly the same as setting up your local database. This means that the station code, name, etc, must match too. Follow the instructions in chapter 2 a second time except on your remote server rather than the local one.

The procedure for setting up the web interface is much the same as for local except for a few details:

- The database configuration must be for the remote database (which, for added confusion, is local to the web interface).
- Database Replication must be enabled in the configuration file.
- GnuPG must also be installed on the remote server the web interface is running on in addition to all the standard requirements.

To install the web interface follow the instructions in chapter 4.

# 5.3 db\_push Setup

The db\_push program runs on your local server. It is responsible for sending data updates to the remote web interface.

This section covers generating signing keys and the configuration necessary for your local server to run this program.

You must also complete the setup covered by section 5.4.1 before you will be able to execute this program and begin pushing data updates to the web interface.

This program is not currently capable of being run as a daemon - it must be run interactively or detached from the terminal. It can be run under both windows and Linux and requires a direct connection to the database server.

## 5.3.1 Software Requirements

The db\_push program requires the following software to be installed and configured on your local server:

- Python 2.6 or 2.7
- The following python packages:

- requests
- python-gnupg

# 5.3.2 Creating Signing Keys

It is recommended that GnuPG uses a home directory specific to zxweather so that only the keys used for sending data to the remote database are present. All you need to do is create a blank directory and GnuPG will do the rest:

\$ mkdir /opt/zxweather/gnupg\_home

You can then create new signing keys using either GnuPG or the *generate\_key* tool included in the db\_push subdirectory of the zxweather distribution:

```
$ python db_push/generate_key.py -d /opt/zxweather/gnupg_home \
-f public_key.asc
```

The -d argument specifies the GnuPG home directory to store the new key in. This should be your zxweather-specific GnuPG home directory. The -f argument specifies the name of the file to export the newly generated public key to. This public key file must be later uploaded to your web server.

When run the program will produce output like the following:

```
This tool generates signing keys for zxweather database replication.
GnuPG Home: /opt/zxweather/gnupg_home
Public Key Filename: public_key.asc
Creating a new signing key. This may take a while.
Key Fingerprint: C7EC0D7AA1BD69BC0671CCA401787FE106493116
Public key (for web server) written to public_key.asc
```

The full list of arguments accepted by the generate\_key program is:

| Argument           | Parameter  | Description                           |
|--------------------|------------|---------------------------------------|
| -d                 | directory  | GnuPG Home Directory                  |
| gpg-home-directory |            |                                       |
| -b                 | gpg binary | The GnuPG binary to use               |
| gpg-binary         |            |                                       |
| -f                 | filename   | File to export the new public key to. |
| pubkey-filename    |            |                                       |

Unlike all of the other zxweather components db\_push does not take a station code argument. It retrieves the station code to replicate data for from the web interface.

#### 5.3.3 Running db\_push

The db\_push program can either be run continuously (pushing database changes as they appear) or it can be run for a single update. It can not be run as a daemon at this time.

Continuous mode is enabled using the -c argument. This is the mode you should always run in except perhaps when testing or bulk loading data into the remote database.

Only one instance of db\_push should be run at a time to prevent possible corruption of the remote database.

In order for the program to successfully load data into the remote database it must be enabled in the remote web interfaces configuration file. This is covered in section 5.4.1.

#### Example

```
$ python db_push/db_push.py -c -t weather -n localhost \
-u weather_user -p password -s http://weather.example.com/ \
-d /opt/zxweather/gnupg_home \
-k C7EC0D7AA1BD69BC0671CCA401787FE106493116
```

The arguments used here are:

- -c to enter continuous mode
- -t weather to specify the name of the weather database
- -n localhost to set the database server hostname
- -u weather\_user to set the database username
- -p password to set the database password
- -s http://weather.example.com/ is the URL for the web interface we are pushing data to
- -d /opt/zxweather/gnupg\_home is the GnuPG home directory for zxweather
- -k ... specifies the signing key to use. If your GnuPG home directory only contains one key (as it should if its specific to zxweather) then you can leave this off.

When run you will see something like the following:

```
zxweather database replicator v1.0
(C) Copyright David Goodwin, 2012
Connecting to database ...
Server version: PostgreSQL 9.1.2, 64-bit
Performing update...
Updating from: 2012-07-15 16:33:15+12
Performing chunked sample load...
Chunk 0/2
Sending data...
Response: OK
Live Data Updated: False
Samples Inserted: 50
Chunk 1/2
Sending data...
Response: OK
Live Data Updated: False
Samples Inserted: 50
Chunk 2/2
Sending data...
```

26

#### 5.3. DB\_PUSH SETUP

```
Response: OK
Live Data Updated: False
Samples Inserted: 50
Sending data...
Response: OK
Live Data Updated: True
Samples Inserted: 0
Continuous mode. Waiting for new data...
. .
Only updating live data
Sending data...
Response: OK
Live Data Updated: True
Samples Inserted: 0
. . . . . . . . . .
Updating from: 2012-07-16 7:21:15+12
Sending data...
Response: OK
Live Data Updated: True
Samples Inserted: 1
. . .
```

Here the program first sends data out 50 records at a time until the entire local database has been copied to the remote server. In this case the local database only contains 150 records (sent in three chunks).

It then enters continuous mode where it wakes up when ever something changes in the database. The first time it wakes up was caused by something updating the live data so it sends live data only to the remote server. The second time a new sample has been inserted as well as the live data being updated so both of these are sent.

**Command-line Arguments** 

The full list of arguments accepted by db\_push is:

| Argument           | Parameter  | Description                                    |
|--------------------|------------|------------------------------------------------|
| -t                 | dbname     | Name of the database to use. Required.         |
| database           |            |                                                |
| -n                 | hostname   | Database server hostname. Required.            |
| host               |            |                                                |
| -u                 | username   | Username for database server. Required.        |
| user               |            |                                                |
| -р                 | password   | Password for database server. Required.        |
| password           |            |                                                |
| -s                 | url        | Base URL for the web interface.                |
| site               |            |                                                |
| -C                 |            | Keep running after sending the initial update. |
| continuous         |            |                                                |
| -d                 | directory  | GnuPG Home Directory                           |
| gpg-home-directory |            |                                                |
| -b                 | gpg binary | The GnuPG binary to use                        |
| gpg-binary         |            |                                                |
| -k                 | key id     | The key to sign data with                      |
| key-id             |            |                                                |

# 5.4 Web Interface Setup

When database replication is used the web interface is responsible for inserting data into the database. Because of this its database user account must have UPDATE permissions on the live\_data table and INSERT permissions on the sample table.

When run in this configuration the web interface requires GnuPG to be installed on the system in addition to all the software required normally.

### 5.4.1 Installing Keys

As described in section 5.1.1 the zxweather database replication feature uses digital signatures to prevent unauthorised people from pushing data into the remote database.

In section 5.3.2 you will have created new keys for signing. A public key will have been generated as part of this process and written to a file ( $public_key.asc$  in the examples). You must now upload that public key to your web server and load it into the web interfaces GnuPG home directory.

This procedure is similar to what you went through for setting up db\_push. First you need to create a new GnuPG home directory on the web server:

```
$ mkdir /opt/zxweather/gnupg_home
```

This directory must be owned by the user the web interface runs as. On Debian this is the www-data user.

You can then use the *install\_key* utility in the db\_push subdirectory of the zxweather distribution to install your public key:

```
$ python db_push/install_key.py -d /opt/zxweather/gnupg_home \
-f public_key.asc
```

#### 5.4. WEB INTERFACE SETUP

This program will print out a message such as the one below:

```
Key Fingerprint: C7EC0D7AA1BD69BC0671CCA401787FE106493116
Add the fingerprint above to the web interface configuration file
```

Make a note of the key fingerprint as this will be required when you configure the web interface.

## 5.4.2 Web Interface Configuration

In order to use the database replication feature you must enable it in the Web Interfaces configuration file. This is done in the database\_replication group towards the end of the file which will look something like the following:

```
[database_replication]
enable: False
#gnupg_home:
#gpg_binary:
#key_fingerprint:
```

The settings here are:

- enable If the feature is enabled or not. Set this to "True".
- gnupg\_home The location where GnuPG stores keys, etc. Uncomment this and et it to the path of the gnupg home directory you created (eg, /opt/zxweather/gnupg\_home)
- gpg\_binary If GnuPG is installed in an unusual location on your system, specify it here.
- key\_fingerprint The signing keys fingerprint. If specified then only data signed with that key will be
  accepted. If not specified then any data with a valid signature is accepted. You should uncomment
  this setting and insert the key fingerprint given to you when you installed the public key.

Once this is done the section will look something like:

```
[database_replication]
enable: True
gnupg_home: /opt/zxweather/gnupg_home
#gpg_binary:
key_fingerprint: C7EC0D7AA1BD69BC0671CCA401787FE106493116
```

You should now be able to restart Apache and run the db\_push tool to start pushing data into the web interfaces database.

CHAPTER 5. DATABASE REPLICATION

# Troubleshooting

6

# 6.1 Data Logger

| Problem                                                              | Cause                                                                                                    | Solution                                                                                                    |
|----------------------------------------------------------------------|----------------------------------------------------------------------------------------------------|----------------------------------------------------------------------------------------------------|
| The data logger has crashed trying to read from the weather station. | The weather station has<br>crashed (the history function on<br>the weather station console<br>does not work) | Kill the data logger process,<br>hard-reset the weather station<br>(remove and reinstall batteries<br>and USB cable) and then<br>restart the data logger after<br>performing a full update. |
| The data longer exits with a                                         | The connection to the database was lost                                                                      | Check database connectivity and restart the data logger.                                                                                                    |
| database error written to the log<br>file                            | Database parameters are<br>incorrect                                                                         | Check database parameters and restart the data logger.                                                                                                    |
|                                                                      | The database was not created correctly.                                                                      | Recreate the database and restart the data logger.                                                                                                    |

# 6.2 Web Interface

This section covers errors you may encounter when viewing pages in the web interface.

| Problem                         | Cause                 | Solution                       |
|---------------------------------|-----------------------|--------------------------------|
| The station overview page gives | The database is empty | Wait for data to appear in the |
| a "404 Not Found" error         |                       | database                       |

# 6.3 Database Replication

This section covers issues you may encounter with database replication. Database replication itself is covered by chapter 5.

# 6.3.1 Error Responses

When the remote web interface reports an error it appears in the output from db\_push like in the example below:

Sending data... Response: ERROR: error message Live Data Updated: False Samples Inserted: 0

| Message                                                                       | Cause                                             | Solution                                                                                        |  |  |  |
|-------------------------------------------------------------------------------|---------------------------------------------------|-------------------------------------------------------------------------------------------------|--|--|--|
|                                                                               | Key not installed                                 | Install public key (Section 5.4.1)                                                              |  |  |  |
| Verification failed - bad or miss-<br>ing signature. Status: no public<br>key | GnuPG Home Directory<br>Ownership Incorrect       | Change owner of web interfaces<br>GnuPG Home directory to the<br>user the web interface runs as |  |  |  |
|                                                                               | Configured GnuPG home<br>directory does not exist | Section 5.4.1 covers creating it.<br>Section 5.4.1 covers configuring<br>the web interface.     |  |  |  |

32

### 6.3. DATABASE REPLICATION

DAZW-IG02.002